To access the parking portal please use the following link: <u>https://uncfsu.t2hosted.com/Account/Portal</u>

1. Click Get Permits

| Manage Account                                                                                                    |
|----------------------------------------------------------------------------------------------------|
| Parking Portal<br>Welcome! Use your Parking Portal to make purchases in the parking system and manage<br>your parking account. |
| CITATIONS Citation Number -OR- State Plate Number NORTH CAROLI                                                                 |
| PERMITS                                                                                                    |

#### 2. Click Affiliated Login

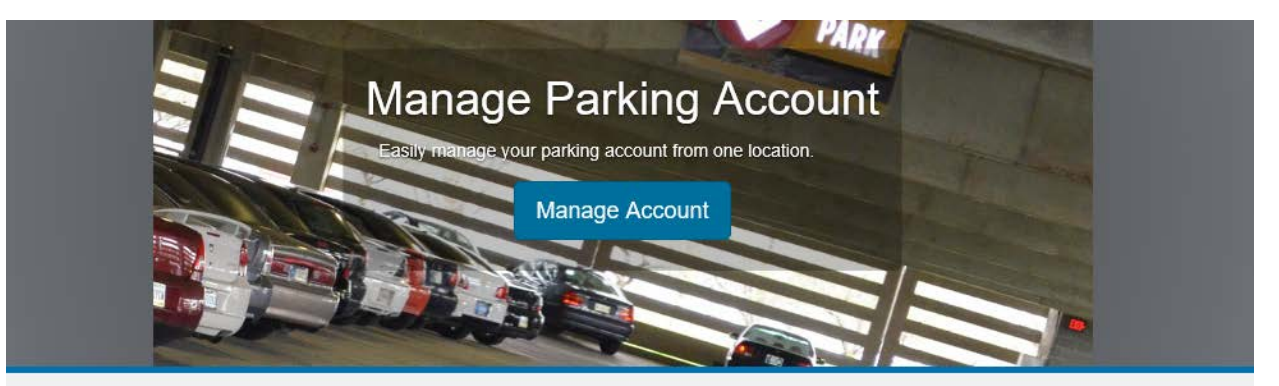

### **Customer Authentication**

If you are a student or staff member with the university, please click the button below marked Affiliated Login.

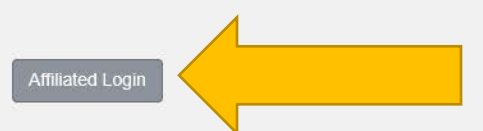

If you are not affiliated with the university, click the button below marked Guest Login to create a guest account or log in to an existing account.

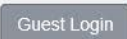

3. Enter your FSU email address and password

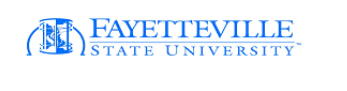

Sign in with your organizational account

| cbooth@uncfsu.edu |  |
|-------------------|--|
| ••••••            |  |
|                   |  |

Authentication is restricted to Fayetteville State University Students and Employees.

#### 4. Purchase Permit

a. Click Next

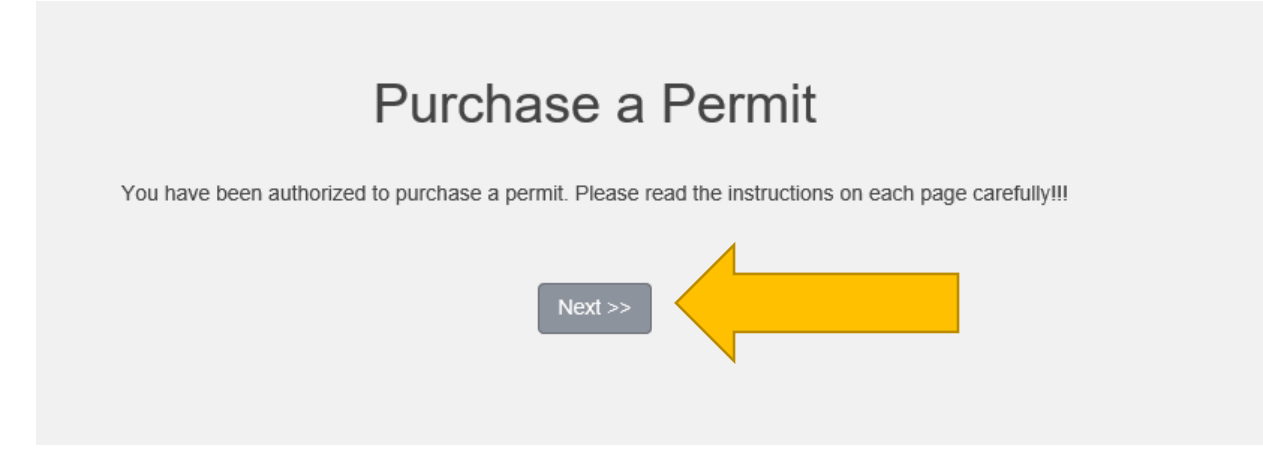

- 5. Select your permit Type
  - a. Click the check boxes below to agree to all rules and regulations
  - b. Click Next

| Select | Quantity | Permit<br>Fee                                                                                     | Permit Description                                                                                                    | Permit<br>Effective                  | Permit<br>Expires |
|--------|----------|---------------------------------------------------------------------------------------------------|----------------------------------------------------------------------------------------------------|--------------------------------------|-------------------|
| 0      | 1        | \$275.00                                                                                          | Faculty/Staff - Lot B / 18 FS - Lot B<br>Gated                                                                                                    | 09/01/2018                           | 08/31/2019        |
| 0      | 1        | \$275.00                                                                                          | Faculty/Staff - Lot M / 18 FS - Lot M<br>Gated                                                                                                    | 09/01/2018                           | 08/31/2019        |
| 0      | 1        | \$125.00                                                                                          | Faculty/Staff - Regular / 18 FS -<br>Regular                                                                                                    | 09/01/2018                           | 08/31/2019        |
| 0      | 1        | \$330.00                                                                                          | Faculty/Staff - Reserved / FS -<br>RESERVED                                                                                                    | 09/01/2018                           | 08/31/2019        |
| 0      | 1        | \$275.00                                                                                          | Faculty/Staff- Lot 0 Gated / 18 FS<br>-Lot O Gated                                                                                                    | 09/01/2018                           | 08/31/2019        |
| 0      | 1        | \$275.00                                                                                          | Faculty/staff Lot E / 18 FS Lot Gated                                                                                                    | 09/01/2018                           | 08/31/2019        |
| 0      | 1        | \$40.00                                                                                           | Moped/Scooter Permit - F/S / 18<br>Moped/Scooter Permit F/S                                                                                                    | 09/01/2018                           | 08/31/2019        |
| 0      | 1        | \$40.00                                                                                           | Motorcycle Permit -Faculty/Staff / 18<br>Motorcycle Faculty/Staff                                                                                                    | 09/01/2018                           | 08/31/2019        |
|        |          | I agree to<br>or go <u>HER</u><br>I <b>agree to a</b><br>I <b>agree tha</b><br>I <b>agree tha</b> | o follow the rules and regulations as outlined<br><u>E</u> to read more about the school's parking p<br><b>bide by parking rules and regulations</b><br>t my permit may not be transferred anoth<br>t my parking rights may be revoked at an | HERE<br>rogram.<br>er user<br>y time |                   |
|        |          |                                                                                                   | Next >>                                                                                                    |                                      |                   |

- 6. Select the vehicles you would like to register with your permit
- 7. If you do not have any vehicles listed, please click Add Vehicle

# Select your Vehicles for Permit

Select the vehicle(s) that are currently on your record that you want to use with your permit. If you need to add new vehicles, choose "Add Vehicle" below. When finished, click Next >>

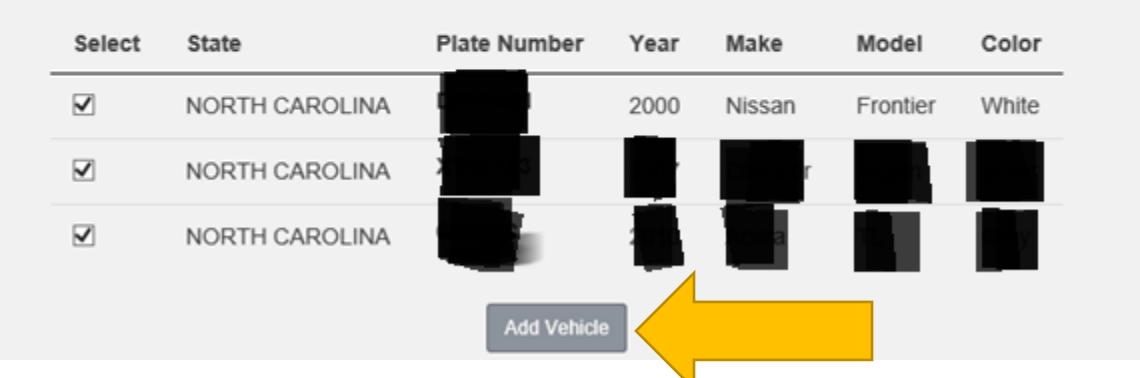

a. If adding a new vehicle, please complete the form below then click next to fill out insurance information

|           | Please enter the details for your new vehicle and then click Next |                      |                                                                      |
|-----------|-------------------------------------------------------------------|----------------------|----------------------------------------------------------------------|
| INSURANCE | and REGISTRATION are required. Please click "Browse" to attac     | h the correct files. | Register Additional Vehicle - Step 2 of 2                            |
|           |                                                                   |                      | Please enter the details for your new vehicle and then click Submit. |
|           |                                                                   |                      |                                                                      |
|           | Plate Number                                                      |                      |                                                                      |
|           |                                                                   | *                    | C:\Users\cstrick6\Desktor Browse                                     |
|           | Plate Number (confirm)                                            |                      | REGISTRATION                                                         |
|           |                                                                   | *                    | C. IUSersicsuickoiDeskiuj Drovac                                     |
|           | Relationship to Vehicle                                           |                      | Back to Vehicle Information Form                                     |
|           | Select One                                                        | *                    | Next >>                                                              |
|           | State/Province                                                    |                      |                                                                      |
|           | NORTH CAROLINA [                                                  | *                    |                                                                      |
|           | Year                                                              |                      |                                                                      |
|           |                                                                   | *                    |                                                                      |
|           | Maka                                                              |                      |                                                                      |
|           | Make                                                              |                      |                                                                      |
|           | Select One                                                        | *                    |                                                                      |
|           | Model                                                             |                      |                                                                      |
|           | Select Make First                                                 | *                    |                                                                      |
|           | Color                                                             |                      |                                                                      |
|           | Select One [                                                      | *                    |                                                                      |
|           | Style                                                             |                      |                                                                      |
|           | Select One                                                        | *                    |                                                                      |
|           |                                                                   |                      |                                                                      |
|           | Next >>                                                           |                      |                                                                      |

- 8. All permits will be picked up at the Parking Office
  - a. Click Next

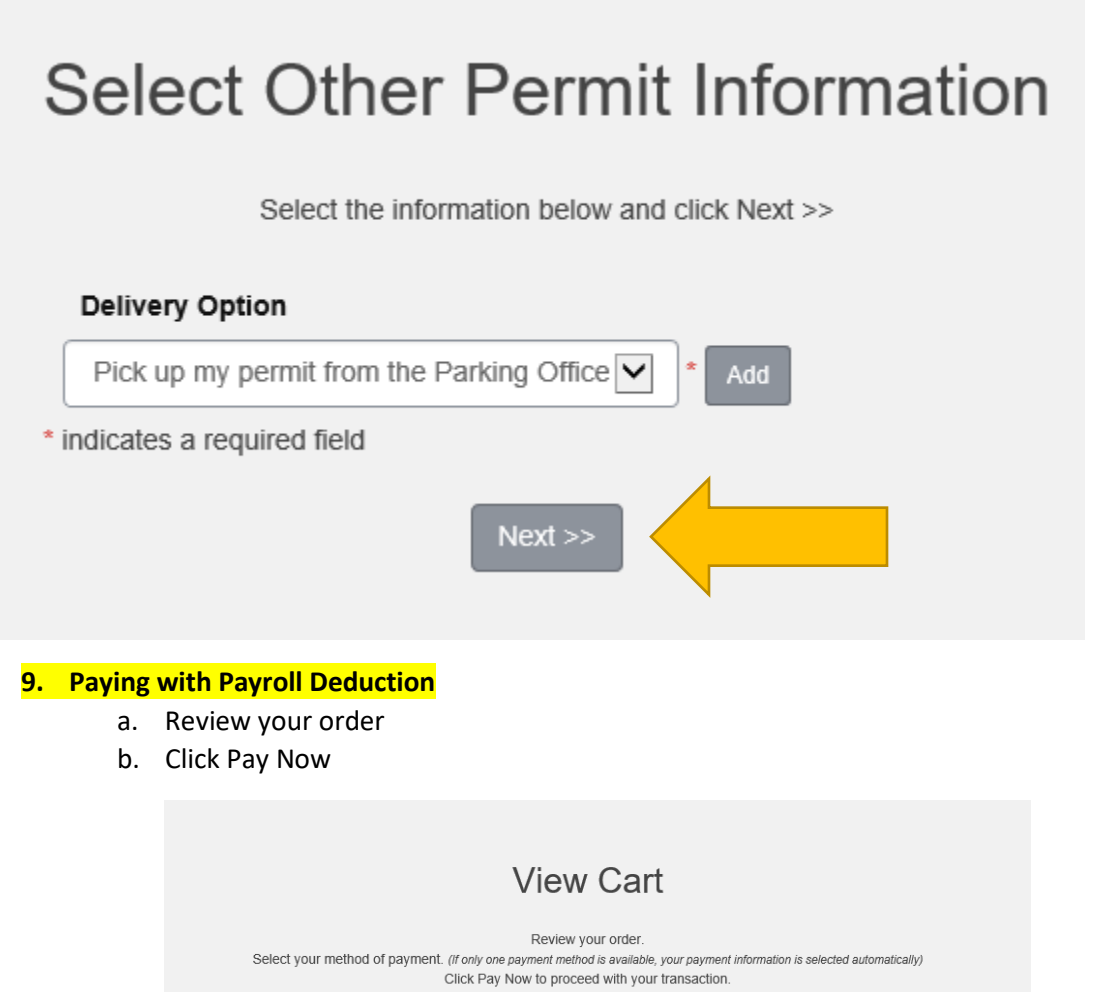

| Qty | Туре   | Description                                                                                       | Amount     | Actions |
|-----|--------|---------------------------------------------------------------------------------------------------|------------|---------|
| 1   | Permit | Faculty/Staff - Lot M / 18 FS - Lot M Gated [180210] (09/01/2018 -<br>08/31/2019)<br>view details | \$275.00   | Remove  |
|     |        | Due Now                                                                                           | : \$275.00 |         |
|     |        | MasterCard<br>Visa<br>Payroll Deduction<br>Cancel Purchase Add Citations Add Permits<br>Checkout  | *          |         |
|     |        | Email Address                                                                                     |            |         |
|     |        | cstrick6@uncfsu.edu                                                                               |            |         |
|     |        | Pay Now                                                                                           |            |         |

- c. Select one of the following:
  - i. 12 Month Payment Deduction Plan
  - ii. One Time Full Amount Deduction
- d. Click Pay Now

|     |          | Payment Information                                                         |            |         |
|-----|----------|-----------------------------------------------------------------------------|------------|---------|
|     |          | Please review the totals below and click next to proceed to make your p     | ayment.    |         |
|     |          |                                                                             |            |         |
|     | _        |                                                                             |            |         |
| Qty | Туре     | Description                                                                 | Amount     | Actions |
| 1   | Dermit   | Faculty/Staff - Reserved / FS - RESERVED [180005] (09/01/2018 - 08/31/2019) | \$330.00   | Remove  |
|     | r ennie  | view details                                                                | \$550.00   | Temove  |
|     |          | Due Now                                                                     | : \$330.00 |         |
|     |          | Payment Schedule                                                            | _          |         |
|     | <u> </u> | 12 Month Payment Deduction Plan                                             | *          |         |
|     |          | 12 Month Payment Deduction Plan                                             | -          |         |
|     |          | Che Time Full Amount Deduction                                              |            |         |
|     | <b>F</b> |                                                                             |            |         |

- e. Print your Receipt and present it at the Police ticket window to receive your parking permit
- f. Click logout

### **Payment Receipt**

Your transaction is complete. Please print the page for your records.

#### **Purchased Items**

| Qty  | Туре                | Description                                                                                                  | Amount      |  |  |  |  |
|------|---------------------|----------------------------------------------------------------------------------------------------|-------------|--|--|--|--|
| 1    | Permit              | Faculty/Staff - Regular / 18 FS - Regular [180257] (09/01/2018 - 08/31/2019) Print<br>Permit<br>view details | \$125.00    |  |  |  |  |
|      |                     | Total Pai                                                                                                    | d: \$125.00 |  |  |  |  |
| Tran | Transaction Summary |                                                                                                    |             |  |  |  |  |
| CC R | eceipt Numb         | er                                                                                                    |             |  |  |  |  |
| Pa   | yment Meth          | od Payroll Deduction                                                                                         |             |  |  |  |  |
|      | Payment Da          | 08/06/2018 09:22:28 AM                                                                                       |             |  |  |  |  |
|      |                     | Logout                                                                                                    |             |  |  |  |  |

#### 10. Paying with VISA and MasterCard

- a. Review your order
- b. Click Pay Now

| Sele | ect your me | Review your order.<br>thod of payment. (if only one payment method is available, your payment informa<br>Click Pay Now to proceed with your transaction. | tion is selected au | tomatically) |
|------|-------------|----------------------------------------------------------------------------------------------------|---------------------|--------------|
| Qty  | Туре        | Description                                                                                                    | Amount              | Actions      |
| 1    | Permit      | Faculty/Staff - Lot M / 18 FS - Lot M Gated [180210] (09/01/2018 -<br>08/31/2019)<br>view details                                                        | \$275.00            | Remove       |
|      |             | MasterCard<br>Visa<br>Payroll Deduction<br>Cancel Purchase Add Citations Add Permits<br>Checkout                                                         |                     |              |
|      |             | Email Address                                                                                                    |                     |              |
|      |             | cstrick6@uncfsu.edu                                                                                                    |                     |              |

#### 11. Review your payment

c. Click Next

|     |        | Payment Information                                                                                    |            |         |
|-----|--------|----------------------------------------------------------------------------------------------------|------------|---------|
|     |        | Please review the totals below and click next to proceed to make your                                  | payment.   |         |
|     |        |                                                                                                    |            |         |
| Qty | Туре   | Description                                                                                            | Amount     | Actions |
| 1   | Permit | Faculty/Staff - Regular / 17 FS - Regular [171303] (09/01/2017 -<br>08/31/2018)<br><u>view details</u> | \$10.41    | Remove  |
|     |        | Due No                                                                                                 | w: \$10.41 |         |
|     |        |                                                                                                    |            |         |

#### 12. Enter your credit card information

d. Click Continue

#### Please enter your credit card information

| Total:                                                                     | \$10.41              |
|----------------------------------------------------------------------------|----------------------|
| * Indicates required information                                           |                      |
| * Credit Card Type:                                                        | Visa                 |
| * Account Number:                                                          | 411111111111111111   |
| * Expiration Date:                                                         | 10 🗸 2021 🗸          |
| * Security Code: (View example)                                            | 123                  |
| * Name on Card:                                                            | C Tester Card        |
| Billing Address of Credit Card<br>* Street Address 1:<br>Street Address 2: | 1200 Mechanical Blvd |
| * City:                                                                    | Fayetteville         |
| * State:                                                                   | North Carolina       |
| * ZIP Code:                                                                | 28301                |
| * Country:                                                                 | United States        |
| * Email:                                                                   | cbooth@uncfsu.edu    |
| Day Dhana:                                                                 |                      |

- 13. Review your payment receipt
  - e. Print your Receipt and present it at the Police ticket window to receive your parking permit
  - f. Click logout

|       | Payment Receipt                                                       |                                                                                                    |  |  |  |
|-------|-----------------------------------------------------------------------|----------------------------------------------------------------------------------------------------|--|--|--|
|       | Your transaction is complete. Please print the page for your records. |                                                                                                    |  |  |  |
|       |                                                                       |                                                                                                    |  |  |  |
| Purch | nased                                                                 | tems                                                                                                    |  |  |  |
| Qty   | Туре                                                                  | Description Amount                                                                                                    |  |  |  |
| 1     | Permit                                                                | Faculty/Staff - Regular / 17 FS - Regular [171303] (09/01/2017 - 08/31/2018) Print           Permit         \$10.41           view details         \$10.41 |  |  |  |
|       |                                                                       | Total Paid: \$10.41                                                                                                    |  |  |  |
| Trans | saction                                                               | Summary                                                                                                    |  |  |  |
| CC Re | ceipt Numl                                                            | er 20180803000000                                                                                                    |  |  |  |
| Pay   | ment Meth                                                             | od MasterCard                                                                                                    |  |  |  |
| F     | Payment D                                                             | 08/03/2018 10:50:04 AM                                                                                                    |  |  |  |
|       |                                                                       | Logout                                                                                                    |  |  |  |